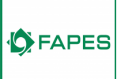

# Teleconsulta FAPES - passo a passo do Beneficiário

# 1. Recebimento de e-mail da FAPES

• Você irá receber um e-mail com o título "Confirme sua consulta com (nome do profissional)"

Abra-o e clique no texto <u>Clique aqui</u> . Então você será direcionado para um Chat para fazer o seu cadastro.

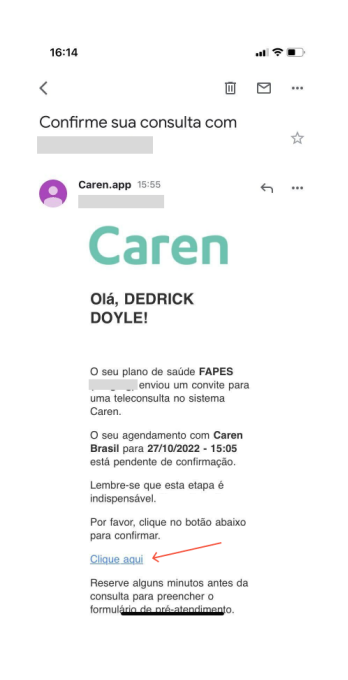

# 2. Criação da conta na plataforma de Telessaúde FAPES/Caren

 Para iniciar, você precisa concordar com os Termos de Uso da plataforma e seguir respondendo as perguntas para concluir o seu cadastro.

Não se preocupe! Nós precisamos de poucas informações para criar a sua conta.

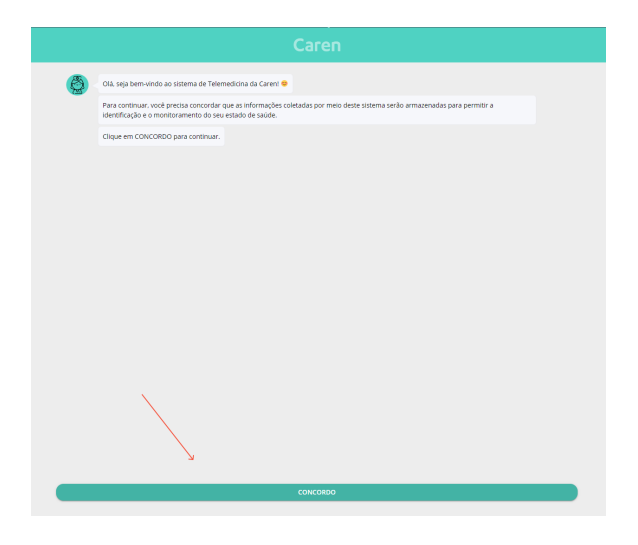

- Após ter informado os seus dados, chegou o momento de criar uma senha.
   Atenção ao padrão da senha:
  - Mínimo de 8 caracteres
  - Pelo menos 1 caractere alfabético
  - Pelo menos 1 caractere numérico

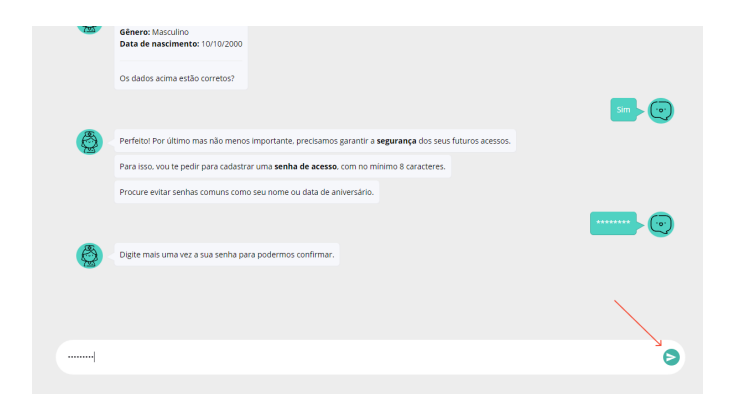

Lembre-se: o seu login na ferramenta Caren é o seu CPF. Além disso, não deixe de anotar a sua senha, pois ela será usada para acessar o site em consultas futuras (mas em caso de esquecimento, você pode criar uma nova clicando no texto "Esqueceu a senha? Clique aqui!" na tela de Login). • Agora você será direcionado para a tela de confirmação de Teleconsulta.

#### 3. Confirmando a sua Teleconsulta

- Clique no botão escrito "Confirmar"
- Em seguida, clique no botão "**Pré-atendimento**" para responder um breve questionário sobre o motivo da sua consulta.

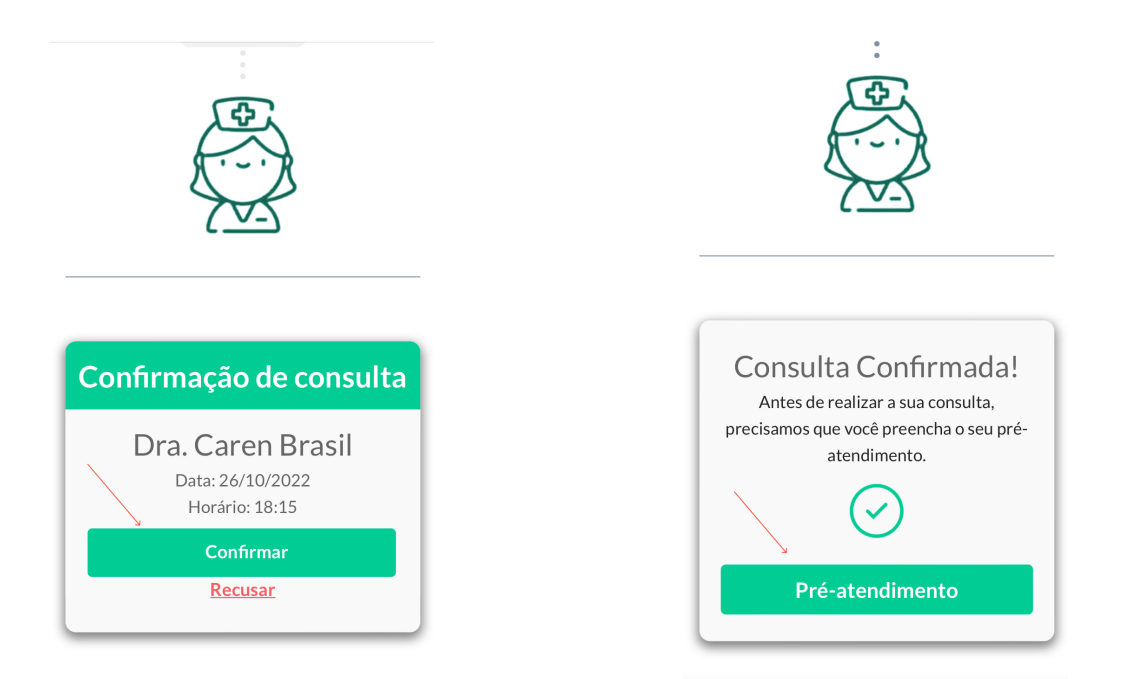

## 4. Preenchendo o questionário de Pré-atendimento

• Para que o profissional da saúde saiba o motivo da sua teleconsulta, clique em uma das opções e responda as perguntas seguintes.

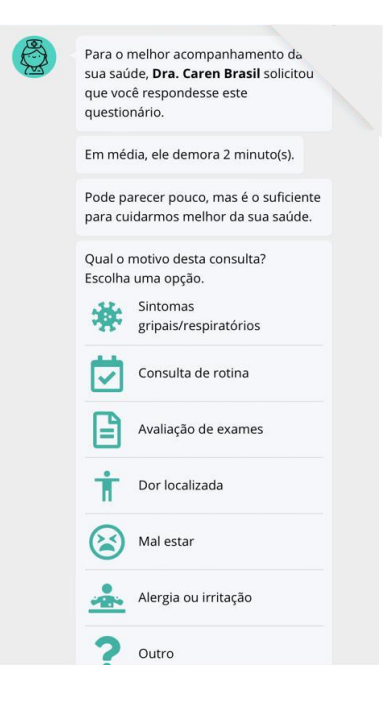

- Caso deseje, você também poderá anexar resultados de exames para análise do profissional.
- Responda "SIM", em seguida clique no "retângulo branco" para anexar arquivos e depois em "FINALIZAR"

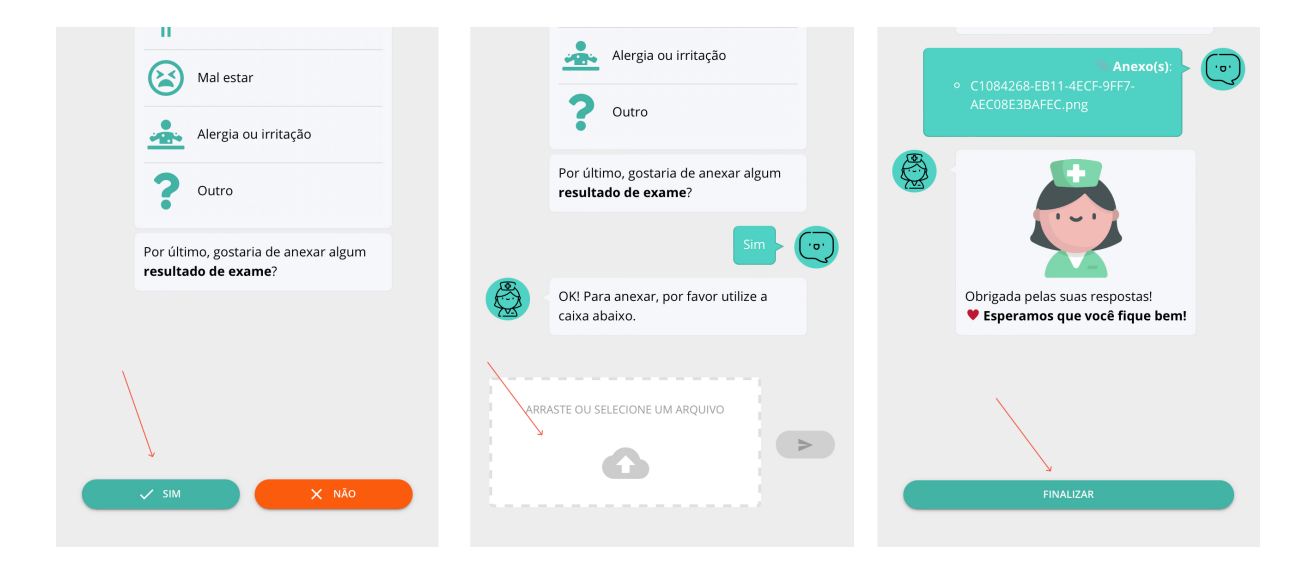

## 5. Sala de espera virtual

 Ao finalizar o questionário de pré-atendimento, você será direcionado para a sala de espera. Caso o horário da sua consulta esteja próximo, aguarde aparecer o botão "INICIAR CONSULTA".

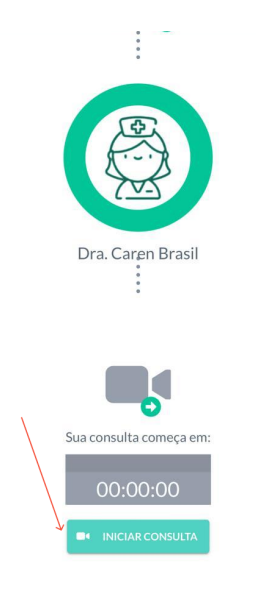

# 6. Sala de vídeo

• Chegou o horário da sua teleconsulta! Se já estiver na sala de espera, basta clicar em "INICIAR CONSULTA".

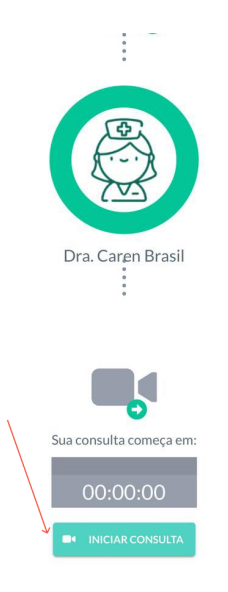

Ou faça o seu login na plataforma e depois clique em "INICIAR
TELECONSULTA"

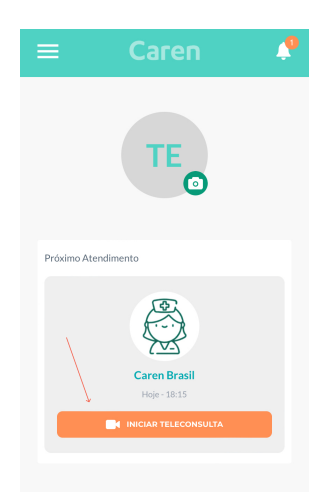

• Habilite a câmera e o microfone e depois clique em "ENTRAR".

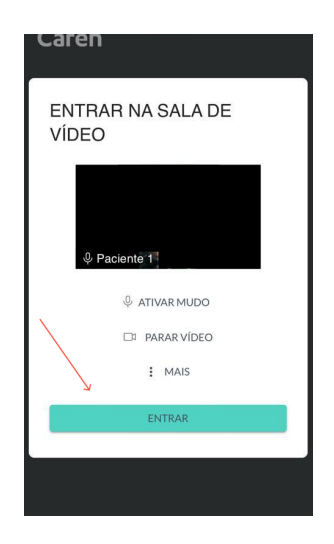

Agora vocês poderão se conectar e iniciar a Teleconsulta! Bom atendimento!